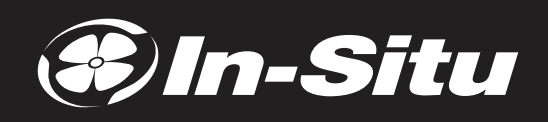

# **VuLink Cl** Operator's Manual

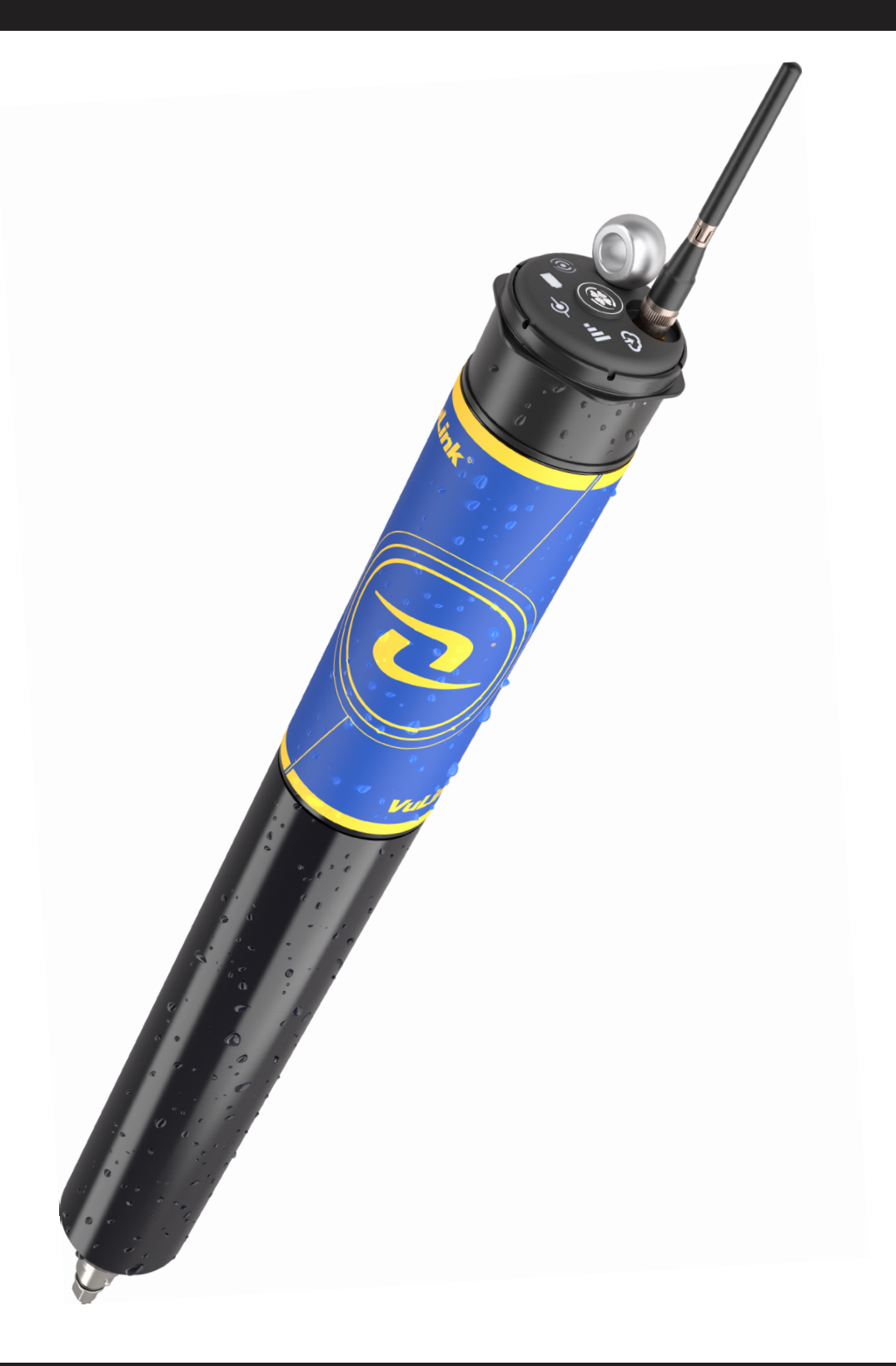

## Contents

| Symbols                                  | 5  |
|------------------------------------------|----|
| Important Symbols in This Manual         | 5  |
| Important Symbols on the Product         | 5  |
| Safety Information                       | 6  |
| Using VuLink Correctly                   | 6  |
| Installing and Replacing Batteries       | 6  |
| Installing the Antenna                   | 6  |
| Required Components                      | 7  |
| Rugged Twist-Lock Cable                  | 7  |
| Instrument                               | 7  |
| Software                                 | 7  |
| Batteries                                | 7  |
| Accessories                              | 8  |
| How It Works                             | 9  |
| Carabiner                                | 9  |
| VuLink Telemetry Device                  | 9  |
| Instrument                               | 9  |
| Controls                                 | 10 |
| Connecting Vulink To Hydrovu             | 11 |
| Create a HydroVu account                 | 11 |
| Scan the QR code on your VuLink          | 11 |
| Go to the telemetry page                 | 11 |
| Attach antenna and connect instrument    | 11 |
| Setting Up Vulink                        | 12 |
| Attach the antenna and install batteries | 12 |
| Connect an Instrument                    | 12 |
| Finish and Deploy                        | 12 |
| Understanding the LEDs                   | 13 |
| Cycling Through All LEDs                 | 13 |
| Battery Status                           | 13 |
| Instrument Connection Status             | 13 |
| Bluetooth Connection Status              | 13 |
| Network Connection Status                | 14 |
| Cloud Connection Status                  | 14 |
| Troubleshooting Network Connectivity     | 14 |
| Power and Battery Information            | 15 |
| Battery Types                            | 15 |

| Installation Considerations                                   | 15 |
|---------------------------------------------------------------|----|
| Connected Instrument Power                                    |    |
| Log and Upload Settings                                       |    |
| Battery Voltage                                               |    |
| Battery Life for Common Applications with In-Situ Instruments |    |
| Battery Life for Common SDI-12 Instruments                    |    |
| Using VuLink With VuSitu                                      | 17 |
| Connected Telemetry Device Screen                             |    |
| Logging With VuLink                                           |    |
| VuLink Logs                                                   |    |
| Instrument Logs                                               |    |
| GPS Settings                                                  | 19 |
| Use GPS to Update Locations in HydroVu or in FTP Reports      |    |
| Log GPS Coordinates Over Time                                 |    |
| Real-Time Alarms                                              | 20 |
| Create a New Alarm                                            | 20 |
| View and Edit Alarms                                          |    |
| Manage Alarm Responses                                        |    |
| Using HydroVu                                                 |    |
| Sidebar Menu Options/HydroVu Pages                            |    |
| Using VuLink with an FTP Server                               | 23 |
| Recovering Data Via FTP                                       | 23 |
| Understanding VuLink SIM Cards                                | 24 |
| External SIM Card                                             | 24 |
| Installing an External SIM Card                               | 24 |
| Built-In SIM                                                  | 24 |
| Updating VuLink                                               | 24 |
| Using VuLink with SDI-12 Instruments                          | 25 |
| System Components                                             | 25 |
| Connecting an SDI-12 Instrument to VuLink                     | 26 |
| Connect Instrument to VuLink                                  |    |
| Add the Instrument in VuSitu                                  |    |
| Review Instrument Information                                 | 27 |
| Add Parameter Information                                     | 27 |
| Connecting a Pulse Instrument to VuLink                       |    |
| Required Components                                           |    |
| Wiring with the Load-Bearing Universal Adapter (LBUA)         |    |
| Rugged Cable Wire Legend                                      |    |
| Setting Up a Pulse Instrument with VuSitu                     | 29 |
| Adding Pulse Instruments to VuLink                            |    |

| Low-Frequency Pulse Device Setup                  | 29 |
|---------------------------------------------------|----|
| Adjusting Debounce Time for Low-Frequency Devices | 30 |
| High-Frequency Pulse Device Setup                 | 30 |
| Signal Strength Information                       | 31 |
| VuLink Data Logger and Telemetry                  | 32 |
| Technical Specifications                          | 33 |
| Declaration of Conformity                         | 34 |
| Declarations of Conformity                        | 34 |
| Declaration of Conformity                         | 36 |
| •                                                 |    |

# Sym<u>bols</u>

### **Important Symbols in This Manual**

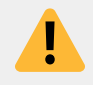

The exclamation point calls your attention to a requirement, safety issue, or important action that should not be overlooked.

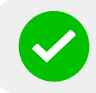

A check mark highlights a tip or feature.

## **Important Symbols on the Product**

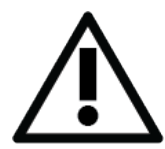

#### Caution

This symbol indicates critical safety information. Ignoring text that accompanies this symbol could result in injury or death due to improper handling.

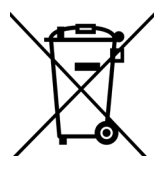

#### WEEE Directive: Disposing of VuLink at the end of its useful life

In accordance with the EU Waste Electrical and Electronic Equipment Directive of 2005 and later Directives, VuLink should not be discarded with regular household waste. Check local electronic/electrical waste regulations before disposing of a VuLink device.

# **Safety Information**

## **Using VuLink Correctly**

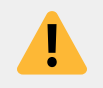

Read these instructions carefully before using VuLink. Don't use VuLink in any manner not specified in the manual or quickstart guide. Follow all safety warnings.

## **Installing and Replacing Batteries**

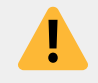

Never mix old and new batteries, or Lithium and alkaline batteries. Make sure all three batteries are installed in the same orientation. Use only In-Situ recommended Lithium batteries for longest battery life.

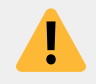

A blinking red and green battery LED indicates a problem with the batteries. Do not deploy the VuLink in this condition. Check batteries and reinstall as necessary.

### **Installing the Antenna**

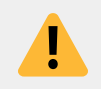

Use only In-Situ recommended cellular antennas. Maintain a safe distance of at least 14 cm from the antenna and VuLink when the device is in operation.

# **Required Components**

### **Rugged Twist-Lock Cable**

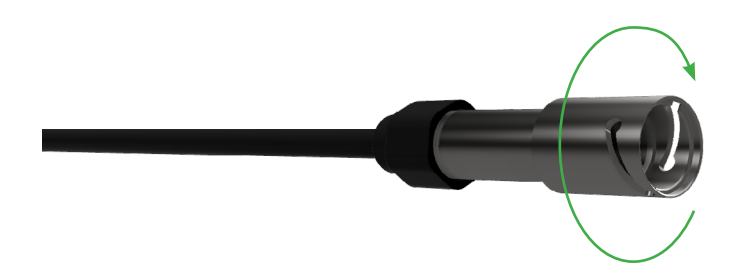

Connects VuLink to an Aqua TROLL, Baro TROLL, Level TROLL, or Rugged TROLL instrument.

Vented or non-vented.

### Instrument

AQUA TROLL

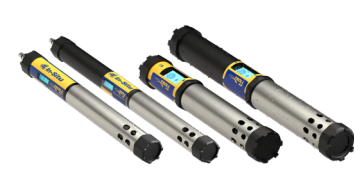

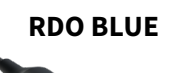

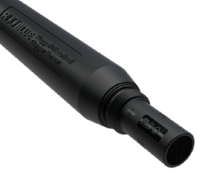

LEVEL TROLL

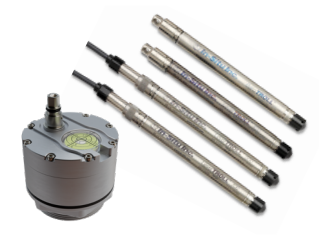

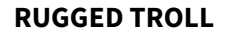

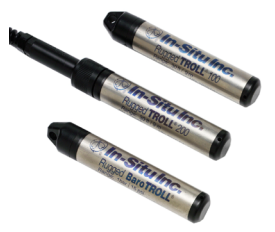

### Software

|                                                                                                    |                                     |                                      |                                                                                                    | -     |
|----------------------------------------------------------------------------------------------------|-------------------------------------|--------------------------------------|----------------------------------------------------------------------------------------------------|-------|
|                                                                                                    |                                     |                                      |                                                                                                    |       |
| Burl Statement                                                                                                    |                                     |                                      | ALC RECEIPTION OF THE RECEIPTION OF THE RECEIPTI |       |
|                                                                                                    |                                     |                                      | 0.0                                                                                                    | -     |
|                                                                                                    | Installed Installed Installed       | and Street and                       | Contract Mag Sands                                                                                                    |       |
| BUTCHING   Block Chattan Bit                                                                                                    | of CHI Blackbance Blackers Blackers | Chology (Chemi Carl (Nitemark) @book | State Some                                                                                                    | 100   |
| Enclosed an Enclosed                                                                                                    | Rest Readences Room Room Room       | ALC: NOT                             | 0.000                                                                                                    | ¥     |
| Reported a First                                                                                                    | Page 11                             | Tempote II                           |                                                                                                    | 0     |
|                                                                                                    | 1.1.8                               | 1.13                                 |                                                                                                    | 69 C  |
|                                                                                                    |                                     |                                      |                                                                                                    |       |
| A. (19) (19)                                                                                                    |                                     |                                      |                                                                                                    |       |
|                                                                                                    |                                     |                                      | Carlo Anna Carlos                                                                                                    | 100   |
| 1.00.00                                                                                                    |                                     |                                      | Section 1                                                                                                    |       |
|                                                                                                    |                                     |                                      | Y the stress                                                                                                    | _     |
|                                                                                                    |                                     | 1                                    | 10.0/44                                                                                                    |       |
| 4,0000                                                                                                    |                                     |                                      | the distance of the second second sec | _     |
|                                                                                                    |                                     |                                      | Television (Contraction)                                                                                                    |       |
| Martineted Setting and                                                                                                    | heady with                          | and 142                              |                                                                                                    |       |
| -                                                                                                    |                                     |                                      |                                                                                                    |       |
|                                                                                                    |                                     |                                      | and the second second se                                                                                                    |       |
| - A -                                                                                                    |                                     |                                      | A 10010-0000                                                                                                    | 1.000 |
|                                                                                                    |                                     |                                      | a linte                                                                                                    |       |
|                                                                                                    |                                     |                                      | and an and a second second sec |       |
|                                                                                                    |                                     |                                      |                                                                                                    |       |
|                                                                                                    |                                     |                                      | Automatic                                                                                                    |       |
| - als als als                                                                                                    | 10 10 10 10 10                      |                                      | NY NY BUTTADE                                                                                                    |       |
|                                                                                                    |                                     |                                      |                                                                                                    |       |
| Specific Conductions of Control Conductions of Control Conductions of Control Control | Arteritesus in an                   | enarized yours                       | • 177813494                                                                                                    | 12.24 |
| 1.00                                                                                                    |                                     |                                      | • • • • • • • • • • • • • • • • • • •                                                                                                    | -     |
|                                                                                                    |                                     |                                      | <ul> <li>Address and and an and an and an an and an an an an an an an an an an an an an</li></ul>                                                                                                    |       |
| - 4                                                                                                    |                                     |                                      | <ul> <li>mountaine</li> </ul>                                                                                                    |       |
|                                                                                                    |                                     |                                      | <ul> <li>Automatic</li> </ul>                                                                                                    |       |
| -                                                                                                    |                                     |                                      | <ul> <li>arcanada.</li> </ul>                                                                                                    | -     |
|                                                                                                    |                                     |                                      | <ul> <li>arcanace.</li> </ul>                                                                                                    | -     |
|                                                                                                    |                                     |                                      | <ul> <li>EXTREMENT</li> </ul>                                                                                                    |       |
|                                                                                                    |                                     |                                      | 1 1 1 1 1 1 1 1 1 1 1 1 1 1 1 1 1 1 1                                                                                                    | -     |
|                                                                                                    |                                     |                                      | • PRODUCT                                                                                                    |       |
|                                                                                                    |                                     |                                      |                                                                                                    |       |

#### **HYDROVU SOFTWARE**

View data, manage instruments, create alarms, and modify VuLink settings in your browser.

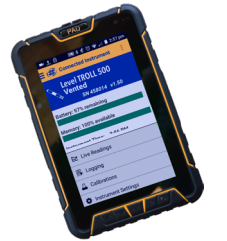

#### **VUSITU MOBILE APP**

Communicate with VuLink on any Bluetooth-enabled mobile device and the VuSitu mobile app.

### **Batteries**

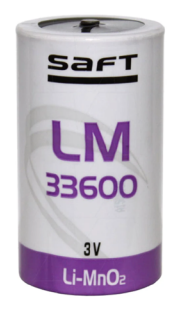

In-Situ recommends Saft LM33600 batteries for your VuLink. Find them at <u>https://in-situ.com/vulink-lithium-batteries</u>.

## Accessories

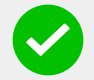

The following accessories are available for VuLink.

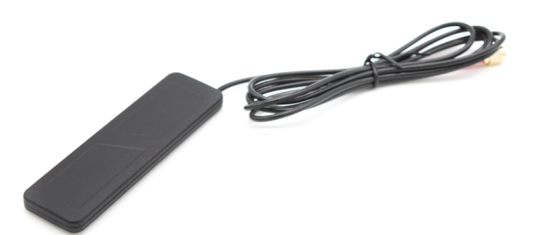

#### **CELLULAR ANTENNA**

Part #: 0043630 The cellular antenna permits strong cellular network connectivity.

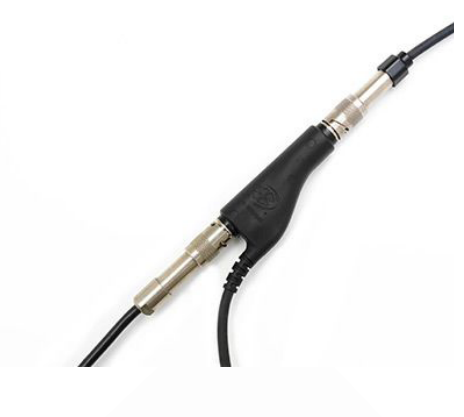

#### **RUGGED CABLE SPLITTER**

Part #: 0095500 (vented) Part #: 0085840 (non-vented) With the Rugged Cable Splitter, you can connect as many as 8 instruments to VuLink.

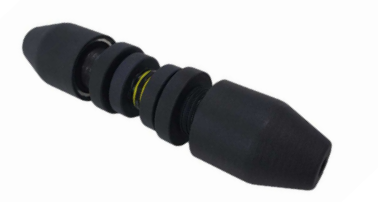

#### LOAD-BEARING UNIVERSAL ADAPTER

Part #: 0104160 (Adapter with 1 ft stripped and tinned cable)

To attach SDI-12 or pulse instruments and devices that don't have a Twist-Lock connector, use the Load-Bearing Universal Adapter.

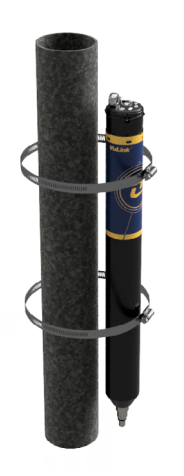

#### **MOUNTING KIT**

Part #: 0095570

The Mounting Kit lets you attach VuLink to a pole, wall, or other structure.

## **How It Works**

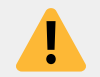

Using VuLink in any manner not specified by the manufacturer (In-Situ) may impair the device's built-in protections.

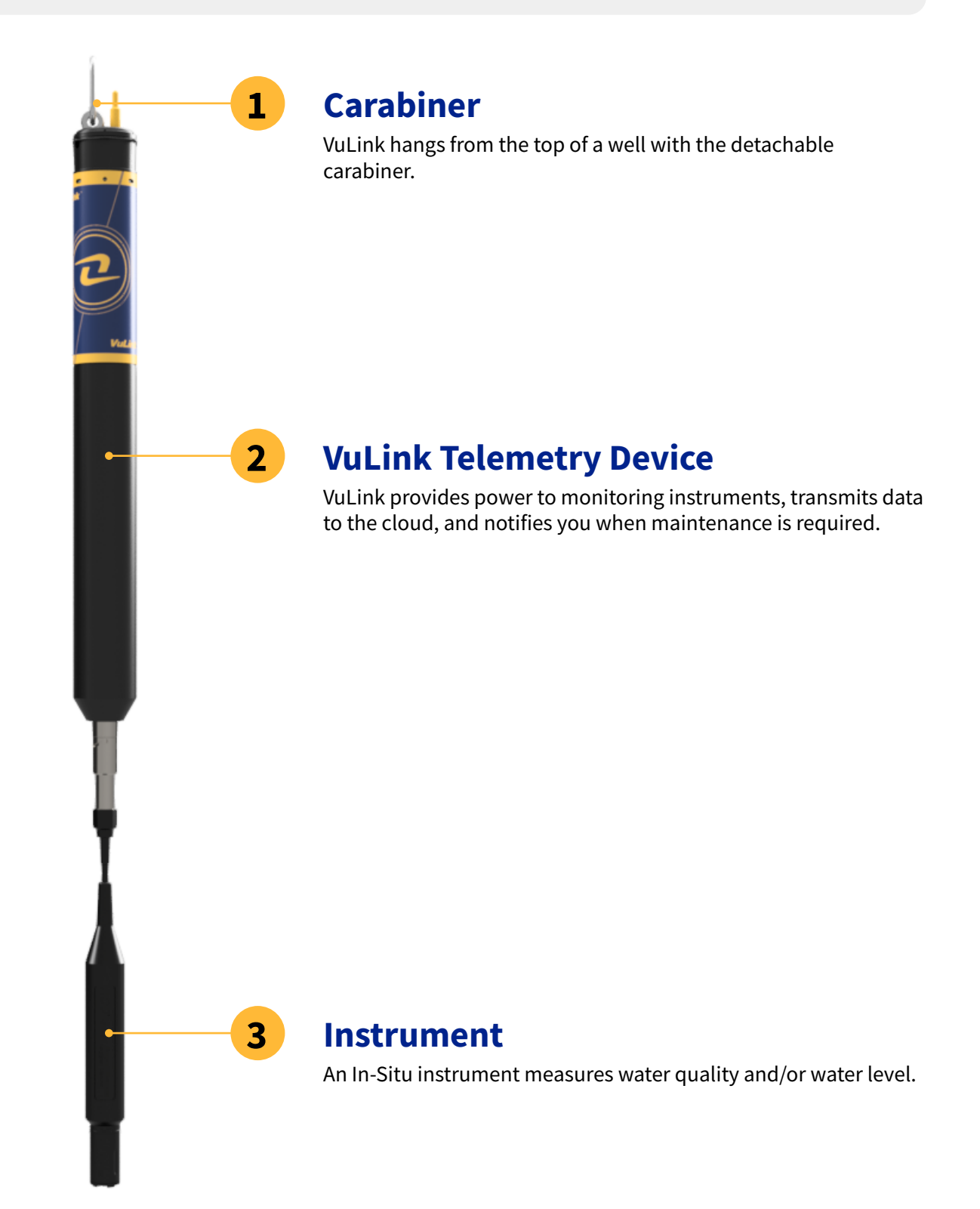

## Controls

LEDs on VuLink's control panel indicate the device's status.

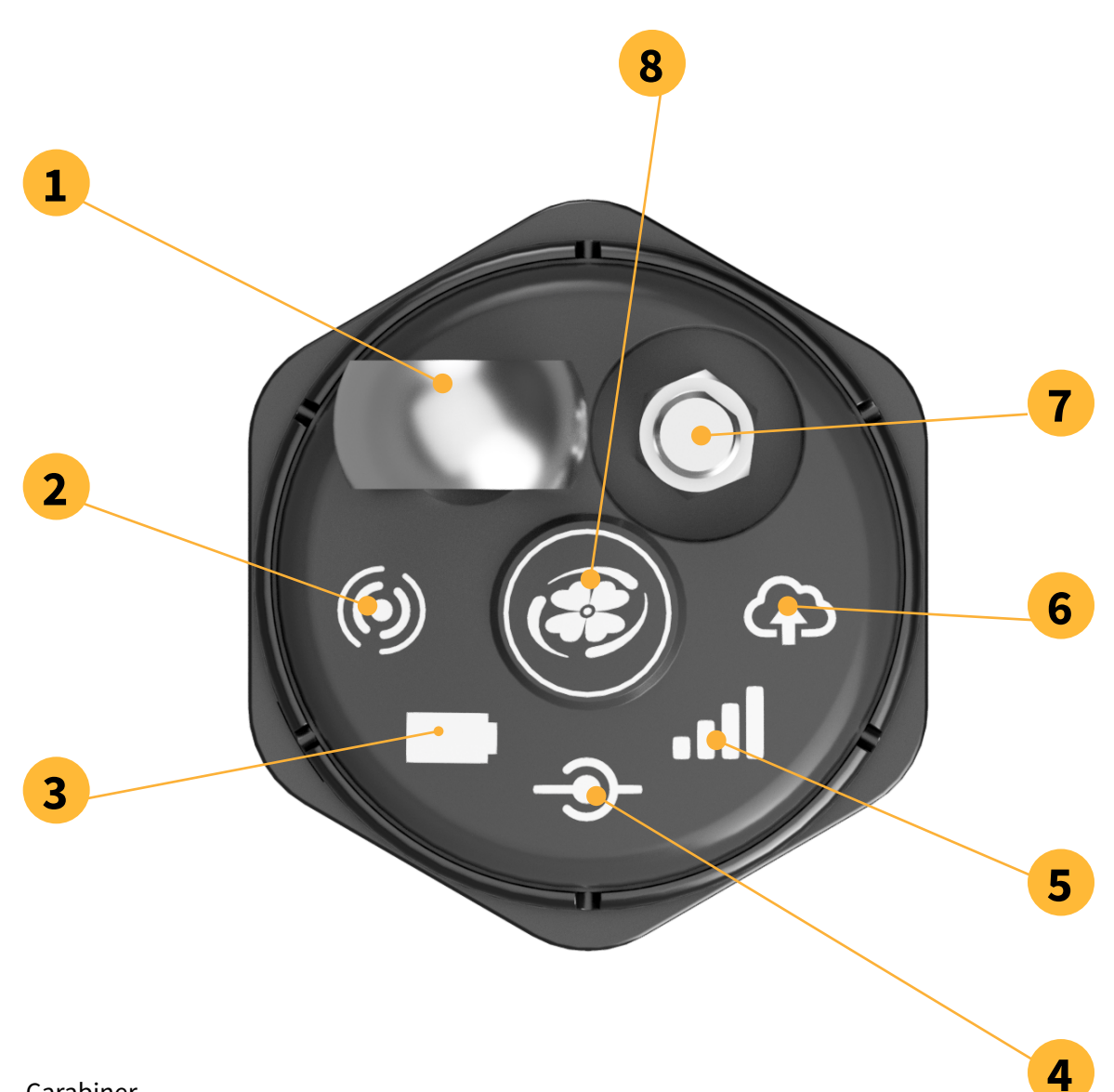

1. Carabiner

 $\checkmark$ 

- 2. Bluetooth status
- 3. Battery status
- 4. Connection status
- 5. Network connection status
- 6. Cloud connection status
- 7. Antenna
- 8. Power

el Reg

## Create a HydroVu account

| iyur or u |                  |                     |                    |                           |                      |              |         |        |                     | _         |                                |
|-----------|------------------|---------------------|--------------------|---------------------------|----------------------|--------------|---------|--------|---------------------|-----------|--------------------------------|
| Ž OH      | 18, 2017 2:40 AM |                     |                    |                           |                      |              |         | N      | ev 17, 2017 2:40 AM | E Loca    | tion Filters                   |
| a 🗉 🗖     |                  |                     |                    |                           |                      |              |         |        | î :                 | Filerby   | Ap                             |
|           |                  |                     | Show Pa            | of 7 Days Show Led 30 Day | S Show Land 303 Days | Ston Al      |         |        | © neren os          | т м       | ap Satellite                   |
| 1 (creat) | M Directory      | Pressure 🖬 Level De | oth to Water 🛛 Ten | mperature 🖬 Depth         |                      |              |         |        |                     |           | Lanata                         |
|           |                  |                     |                    |                           |                      |              |         |        |                     | - 1       | 9 2000 0                       |
| <b>7</b>  | 6 (39)           |                     |                    | 8.85                      | Temperature          | 1 (8)        |         |        | 0.01                |           | ço/ Y                          |
| 15 -      |                  |                     |                    |                           | 78.75                |              |         |        |                     |           | 0.0.0                          |
| °         | n i              |                     |                    |                           |                      |              |         |        | Λ.                  |           | Beauto                         |
| S   1     |                  |                     |                    |                           | 1                    |              |         |        | 1                   |           |                                |
|           |                  |                     |                    |                           | 78.25                |              |         |        | - 1                 | Goo       | die Hander All                 |
|           |                  |                     |                    |                           |                      |              |         |        |                     | Filter by | mient.                         |
| - • -     |                  |                     |                    | _                         | 78                   |              |         |        |                     | Show      | I Projecta                     |
| B -1      |                  |                     |                    |                           | 77.75                |              |         |        |                     | Filter by | abel                           |
|           | 23. Oct          | 30.00               | 6. Nov             | 13. Nov                   |                      | 23. Oct      | 30. Oct | 6. Nov | 13. Nov             | Show      | il Labels                      |
| Depth     | et.              |                     |                    |                           | Level Denth          | in Water (m) |         |        |                     | Filterby  |                                |
| a second  |                  |                     |                    | G.R.E                     |                      |              |         |        | ର୍କ୍                | 0.0       | acation                        |
|           |                  |                     |                    |                           | 15.247               |              |         |        |                     |           | 404518098504401-9N 14W 10      |
|           |                  |                     |                    |                           | 15.246               |              |         |        |                     | •         | 06751490 N FK CACHE LA POL     |
|           |                  |                     |                    |                           | 15.246               |              |         |        |                     | 8         | default-15112172               |
|           |                  |                     |                    |                           |                      |              |         |        | 1                   |           | 06746110-JOE WRIGHT CREEK      |
|           |                  |                     |                    |                           | 13.245               |              |         |        |                     |           | Location                       |
|           |                  |                     |                    |                           | 15.245               |              |         |        |                     |           | 00751150 N FR CALRE DA FOI     |
|           |                  |                     |                    |                           | 15.244               |              |         |        |                     |           | 404513090101202-05 901440      |
|           | 23. Oct          | 30. Oct             | 6. Nov             | 13. Nov                   |                      | 23. Oct      | 30. Oct | 6.Nov  | 13. Nov             |           | 00120111403020                 |
|           |                  |                     |                    |                           |                      |              |         |        |                     |           | ALLEY CONSIGNUE NEW CONTRACT   |
|           |                  |                     |                    |                           |                      |              |         |        |                     |           | ATT TRAD Concile B. of R. Mark |
|           |                  |                     |                    |                           |                      |              |         |        |                     |           | 00000400-COTTN DIVED NEAD      |
|           |                  |                     |                    |                           |                      |              |         |        |                     |           |                                |

Visit hydrovu.com and create an account.

Click the telemetry page link in the menu on the left side of the page. Then click **Add a VuLink**.

3

**୧** (୩) (କ) Туре

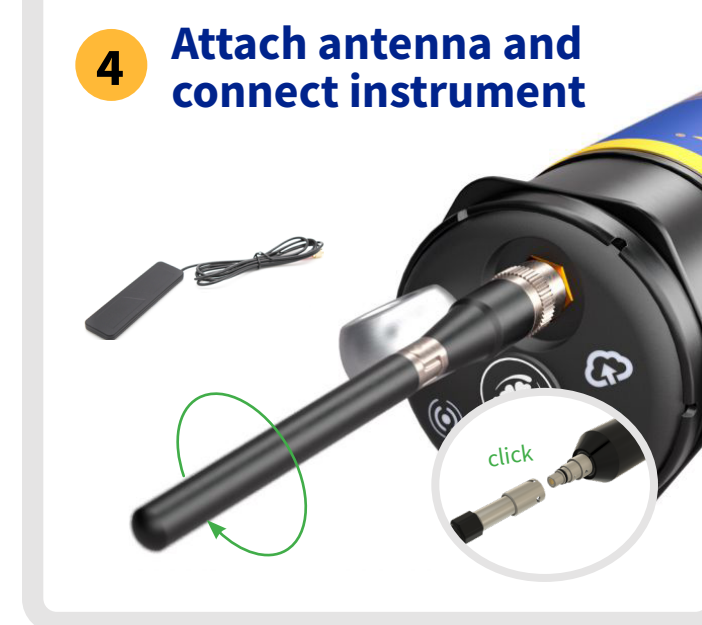

Connect the external or on-board antenna and the instrument. View the instructions on the next pages of this Quick Start Guide for more details.

You can find additional setting in the VuSitu mobile app. Download it from your device's app store.

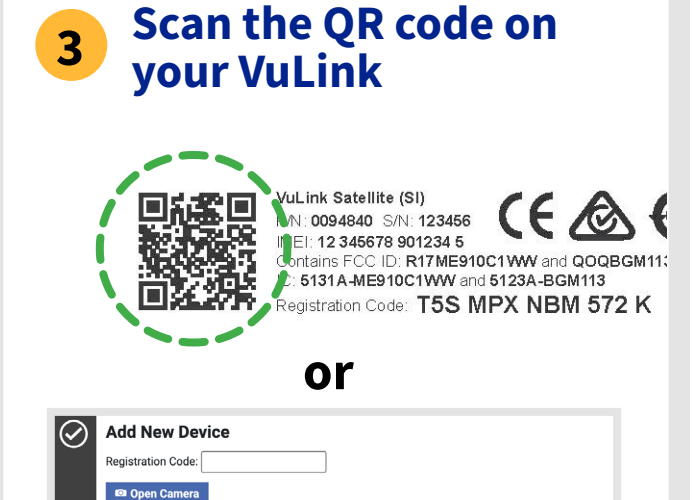

Open your web camera and scan the QR code on your

device, or type the registration code into the provided

field.

## 2 Go to the telemetry page

| • | •             | 0      | Hyd    | roVu          |        |          | ×        | + |               |     |
|---|---------------|--------|--------|---------------|--------|----------|----------|---|---------------|-----|
|   | $\rightarrow$ | G      |        | hydro         | vu.com | /#/telem | etry/lis | t |               |     |
| y | dro           | Vu     |        |               |        |          |          |   |               |     |
| 4 | т             | elen   | neti   | r <b>y De</b> | vice   | + Add A  | \ VuLink |   |               |     |
| , | ٦             | Filter | this i | list          |        |          |          |   | Show inactive | de١ |

Active Serial Number

Last Reported

# 🛞 In-Situ

1

••• «B Hydrow X +

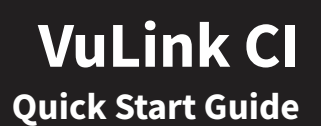

# **Setting Up Vulink**

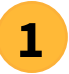

### Attach the antenna and install batteries

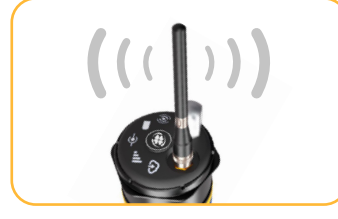

Check that antenna is connected with a clear view of the sky.

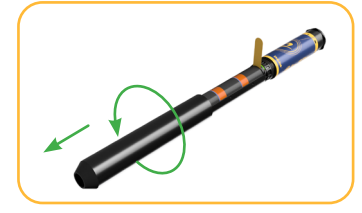

Remove the battery cover by twisting it counterclockwise and pulling down.

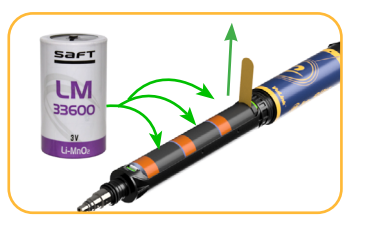

Install Li-MnO<sub>2</sub> batteries for best performance, or remove the yellow tab to use alkaline batteries.

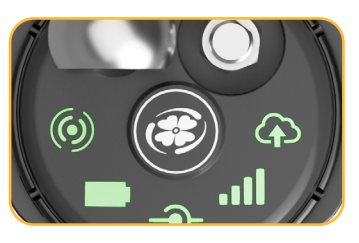

Press the button. All LEDs turn on. Each LED changes color according to device status.

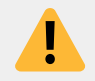

Never mix old and new batteries, or Lithium and alkaline batteries. Make sure all three batteries are installed in the same orientation. See **Power and Battery Information** to learn more.

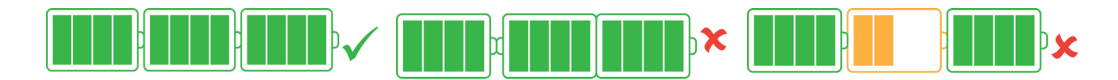

### 2 Connect an Instrument

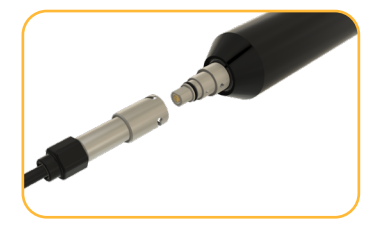

Align the flat edge of the connector with the flat edge inside the cable.

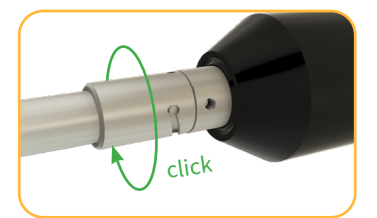

Twist the cable until it clicks into the secure postion.

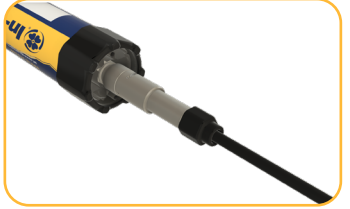

Connect the cable to your instrument and press the VuLink button.

| × 100                          | nk Cellular<br>113 - 141 O |   |  |
|--------------------------------|----------------------------|---|--|
|                                |                            | ļ |  |
| LUNING SQUEES                  |                            |   |  |
| Betterytike     Strickerwining |                            |   |  |
| · Connected Instrument         |                            |   |  |
| Aparticulation                 | +                          | 1 |  |
|                                | AMON                       |   |  |
| (2) Served 7                   | erer ägelannet             |   |  |
| (i) systeming                  | E warms                    |   |  |
| O Docent                       | • station                  |   |  |

Connect to the VuSitu mobile app to add the instrument to VuLink.

## **3** Finish and Deploy

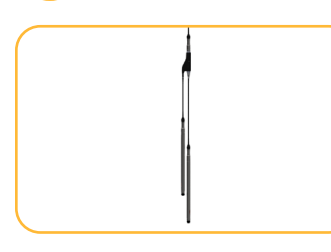

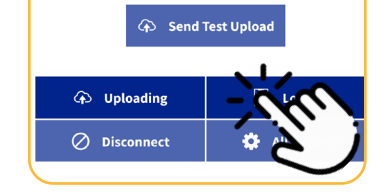

Connect the next instrument, then add it in VuSitu. Repeat to add up to 8 instruments.

Set up instrument settings and VuLink log in VuSitu.

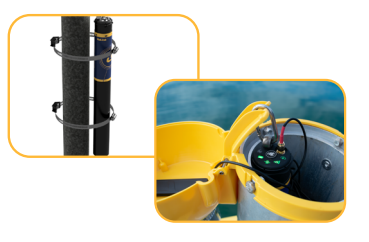

Secure VuLink and instruments in the final deployment location.

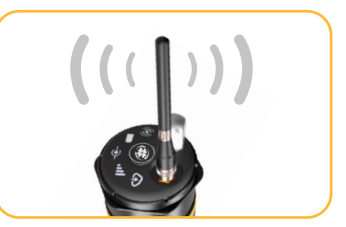

Check that the antenna has a clear view of the sky or is placed as high as the location allows.

# **Understanding the LEDs**

All five LEDs illuminate when VuLink is powered on. The color of an LED indicates status.

## **Cycling Through All LEDs**

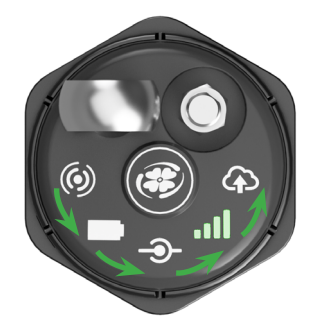

### All LEDs cycling

VuLink is reading the active log. You can push the button or connect to VuSitu when the process is complete.

## **Bluetooth Connection Status**

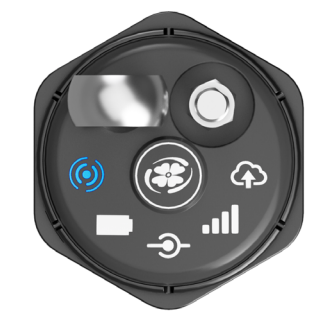

Blinking blue

Ready to connect

Solid blue Bluetooth connected

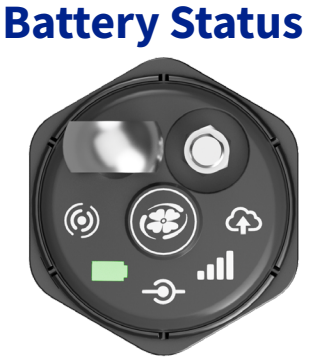

### Solid green

50% and 75%.

Battery power is at least 75%.

Blinking green Battery power is between

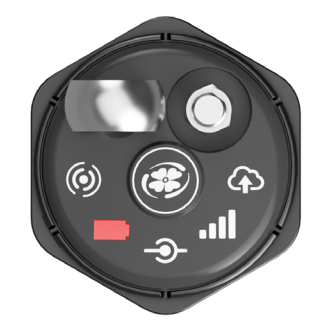

### **Blinking red**

Battery power is between 25% and 50%.

### Solid red

Battery power is less than 25%

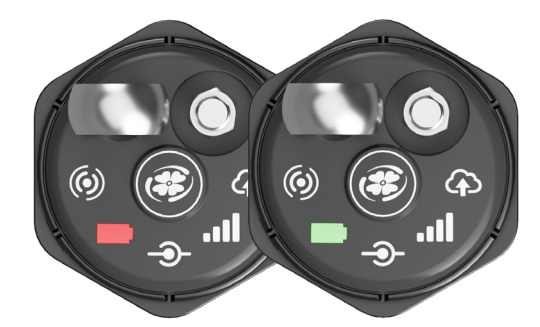

### Blinking red and green

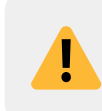

A blinking red and green LED indicates a problem with the batteries. Do not deploy the VuLink in this condition. Check batteries and reinstall as necessary.

### **Instrument Connection Status**

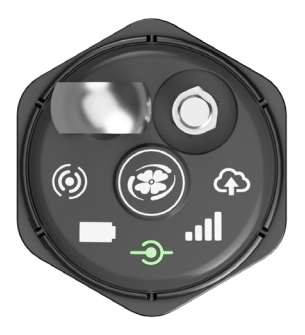

### **Blinking green**

Searching for an instrument

Solid green Connected to instrument

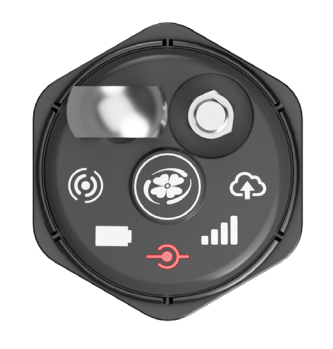

### **Blinking red**

New instrument not found

### Solid red

No instruments connected to VuLink

### **Network Connection Status**

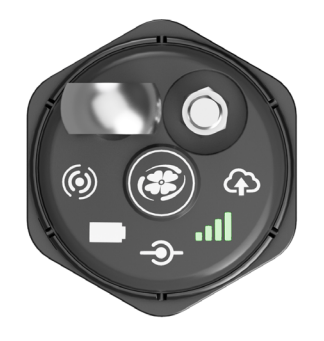

#### **Blinking green**

Attempting to connect to network

Solid green Connected to network

### **Cloud Connection Status**

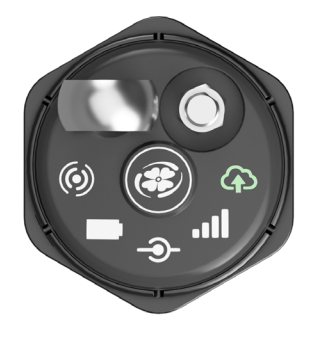

Blinking green Connecting and uploading data to HydroVu

Solid green Upload successful

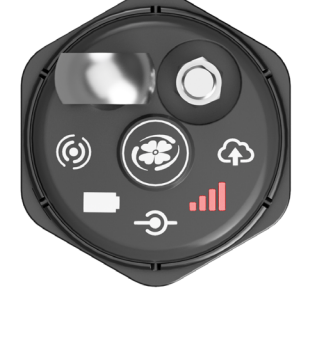

### Solid red

Unable to connect to network

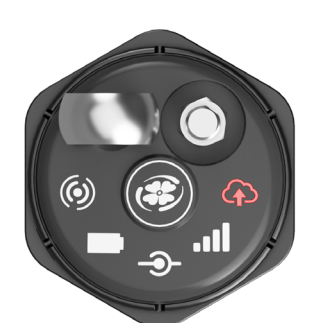

# Blinking red

Solid red

Failed to connect to HydroVu.com

# **Troubleshooting Network Connectivity**

If VuLink has trouble connecting to a 4G network, switching to 2G may help. Launch VuSitu and follow the instructions below. Contact your cellular provider for coverage details.

| Send Test Upload |              |  |  |  |
|------------------|--------------|--|--|--|
| Uploading 🝙      | Logging 🗐    |  |  |  |
| Ø Disconnect     | All Settings |  |  |  |
| 4                |              |  |  |  |

Press the **All Settings** button at the bottom of the screen.

Connected Instruments
 External SIM
 Cellular Network
 Instrument Firmware
 Restore Factory Settings

Tap **Cellular Network** on the Settings screen.

Users. If VuLink is having trouble connecting to a cellular network, make changes here. 2G networks may provide better connectivity but use more power. Network Preferences 4G / 5G / LTE-M1 / NB-IoT (default) 2G Automatic

Tap **2G** to change VuLink's network settings. Press **Save**.

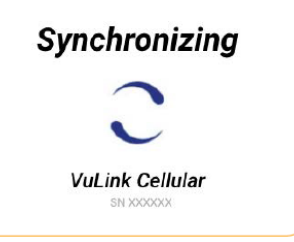

VuLink should now connect to a network and sync with HydroVu

Connecting to a cellular network can take up to 10 minutes the first time VuLink powers up or when VuLink hasn't been powered up in several weeks or months.

### **Battery Types**

Only the battery types listed below are compatible with VuLink. Attempting to install other battery types in VuLink can result in data loss or serious safety hazards.

### LITHIUM (Li-MnO<sub>2</sub>)

Best suited for most deployments across a broad range of conditions. You can <u>purchase recommended batteries</u> from the In-Situ website.

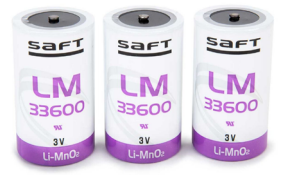

#### ALKALINE

Included with every VuLink so you can collect data and test your setup right out of the box. May work as a costeffective solution for simple or short-term deployments.

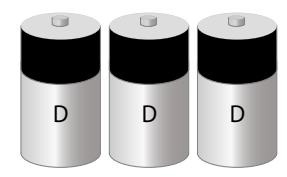

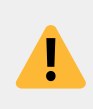

To maintain a stable connection and ensure data is collected, you must use Li-MnO<sub>2</sub> Batteries in deployments with temperatures below 5° C (41° F) or above 40° C (104° F), radar level instruments, or SDI-12 instruments from other manufacturers.

### **Installation Considerations**

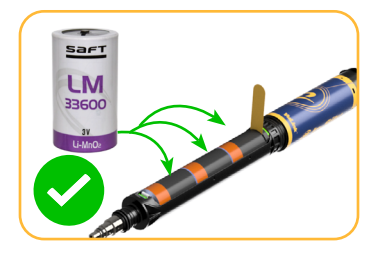

For best battery life, install Li-MnO<sub>2</sub> batteries purchased from In-Situ. Alkaline batteries are intended only for simple, short-term deployments at moderate temperatures.

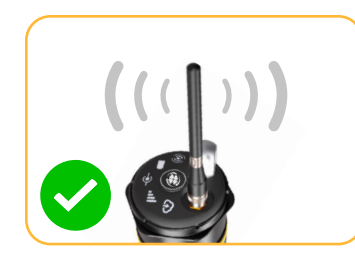

Mount the antenna as high as possible and outside of metal enclosures to maximize signal strength. Frequent network retries can drain the batteries faster.

### **Connected Instrument Power**

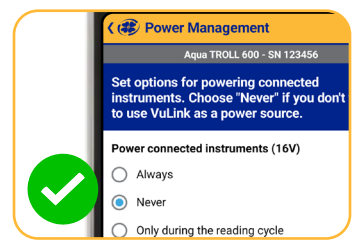

By default, VuLink is set to power connected instruments with every reading. Go to **Power Manamgement** and change this setting to **Never** if the instrument has its own power. Some instruments or complex networks require more power and may result in shorter battery life. These include:

- Radar level instruments
- Instruments with a wiper
- Multiple instrument networks
- SDI-12 or Pulse instruments (refer to manufacturer specs)
- Long cables (>60 m or 200 ft)

### Log and Upload Settings

|      | Interval:<br>Log Interval: 1 Day |
|------|----------------------------------|
|      | Start: Immediately               |
|      | Barometric Compensation: On      |
|      | GPS: Off                         |
| × 10 |                                  |

When programming a log, only select GPS if required. GPS significantly reduces battery life. Use the lowest read rate that suits your monitoring needs.

| Upload Frequency                          |  |  |  |  |  |  |
|-------------------------------------------|--|--|--|--|--|--|
| 1 0 5 minutes to 1 week                   |  |  |  |  |  |  |
| Upload Start Time ()                      |  |  |  |  |  |  |
| ○ <u>12:00AM</u> ↔                        |  |  |  |  |  |  |
| GPS Include GPS location with each upload |  |  |  |  |  |  |

When choosing upload settings, use the lowest upload rate your application requires. Frequent network connection will drain the batteries faster. Only select GPS if required.

### **Battery Voltage**

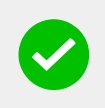

You can monitor Battery Voltage as a parameter in HydroVu or in the VuLink log and add an alarm for low battery. For Li-MnO<sub>2</sub> batteries, replace the batteries when they are near the minimum operating voltage of 6 V.

### **Battery Life for Common Applications with In-Situ Instruments**

| APPLICATION            | GROUNDWATER | LAKES/RIVERS/<br>COASTAL<br>CONTINUOUS<br>WATER QUALITY | HAB EVENTS     | STORM SURGE    |
|------------------------|-------------|---------------------------------------------------------|----------------|----------------|
| Instrument             | Level TROLL | Aqua TROLL 600                                          | Aqua TROLL 700 | Level TROLL NC |
| Deployment Temperature | 25° C       | 25° C                                                   | 25° C          | 25° C          |
| Read Rate              | 60 minutes  | 15 minutes                                              | 5 minutes      | 1 minute       |
| Upload Rate            | Daily       | 1 hour                                                  | 30 minutes     | 15 minutes     |
| BATTERY LIFE*          | 10.5 YEARS  | 1.5-2 YEARS                                             | 4-6 MONTHS     | 17 DAYS        |

\*with Li-MNO, batteries and strong LTE-m network connection @ 25° C. Field results may vary based on site conditions.

### **Battery Life for Common SDI-12 Instruments**

| APPLICATION/<br>INSTRUMENT | PRESSURE<br>TRANSDUCER | WATER QUALITY<br>SONDE | WEATHER<br>STATION |
|----------------------------|------------------------|------------------------|--------------------|
| Deployment Temperature     | 25° C                  | 25° C                  | 25° C              |
| Read Rate                  | 60 minutes             | 15 minutes             | 60 minutes         |
| Upload Rate                | Daily                  | 1 hour                 | 12 hours           |
| BATTERY LIFE*              | 10 YEARS               | 1-3 MONTHS             | 1.5 YEARS          |

\*with Li-MNO, batteries and strong LTE-m network connection @ 25° C. Field results may vary based on site conditions.

# **Using VuLink With VuSitu**

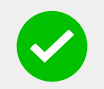

After connecting to your VuLink with VuSitu, the app always displays the Connected Telemetry Device screen at launch. You can access all features of the app from this screen.

### **Connected Telemetry Device Screen**

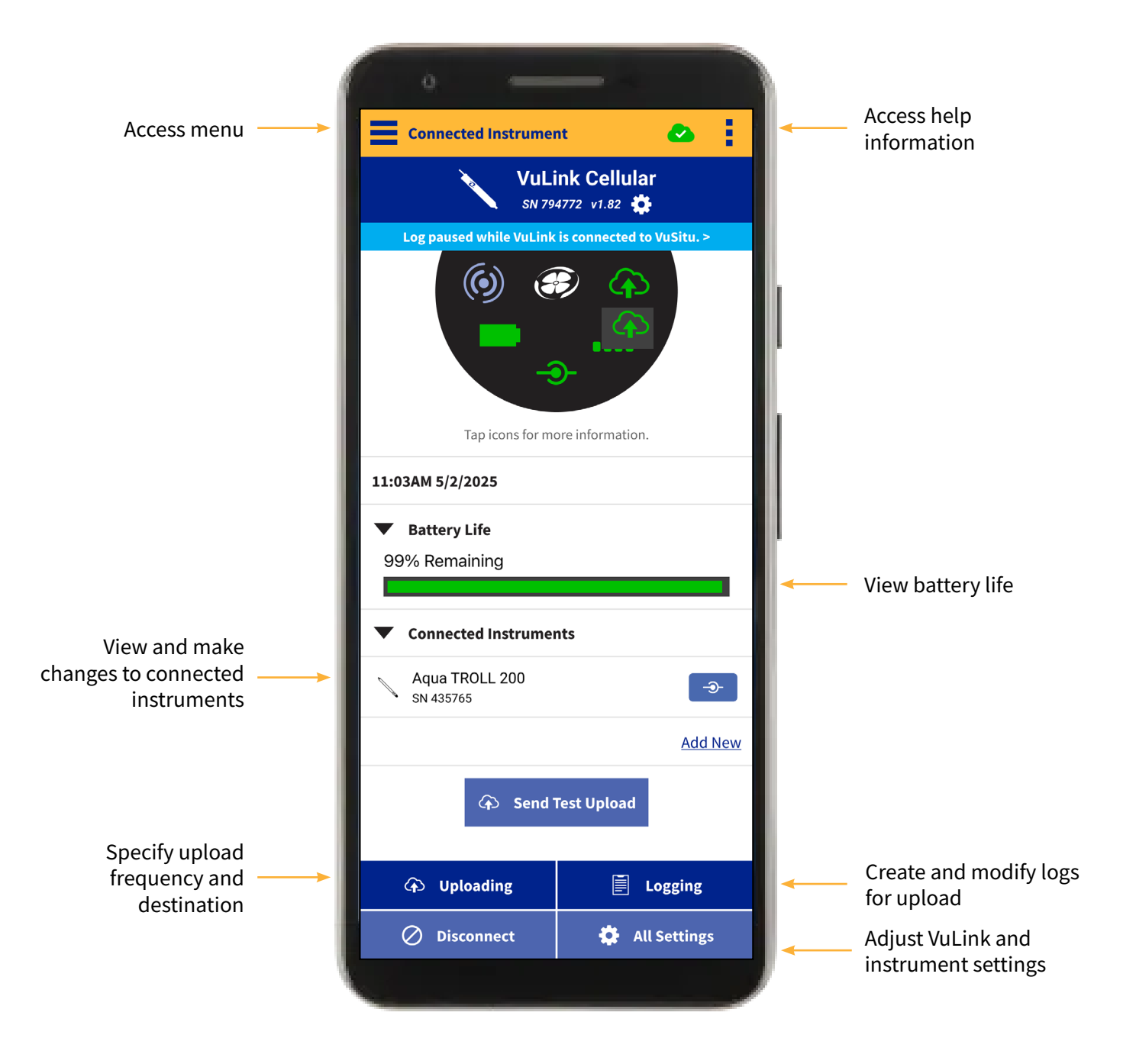

# Logging With VuLink

VuLink logs get uploaded to the cloud; instrument logs do not. Be sure to understand the differences between these log types before deploying VuLink.

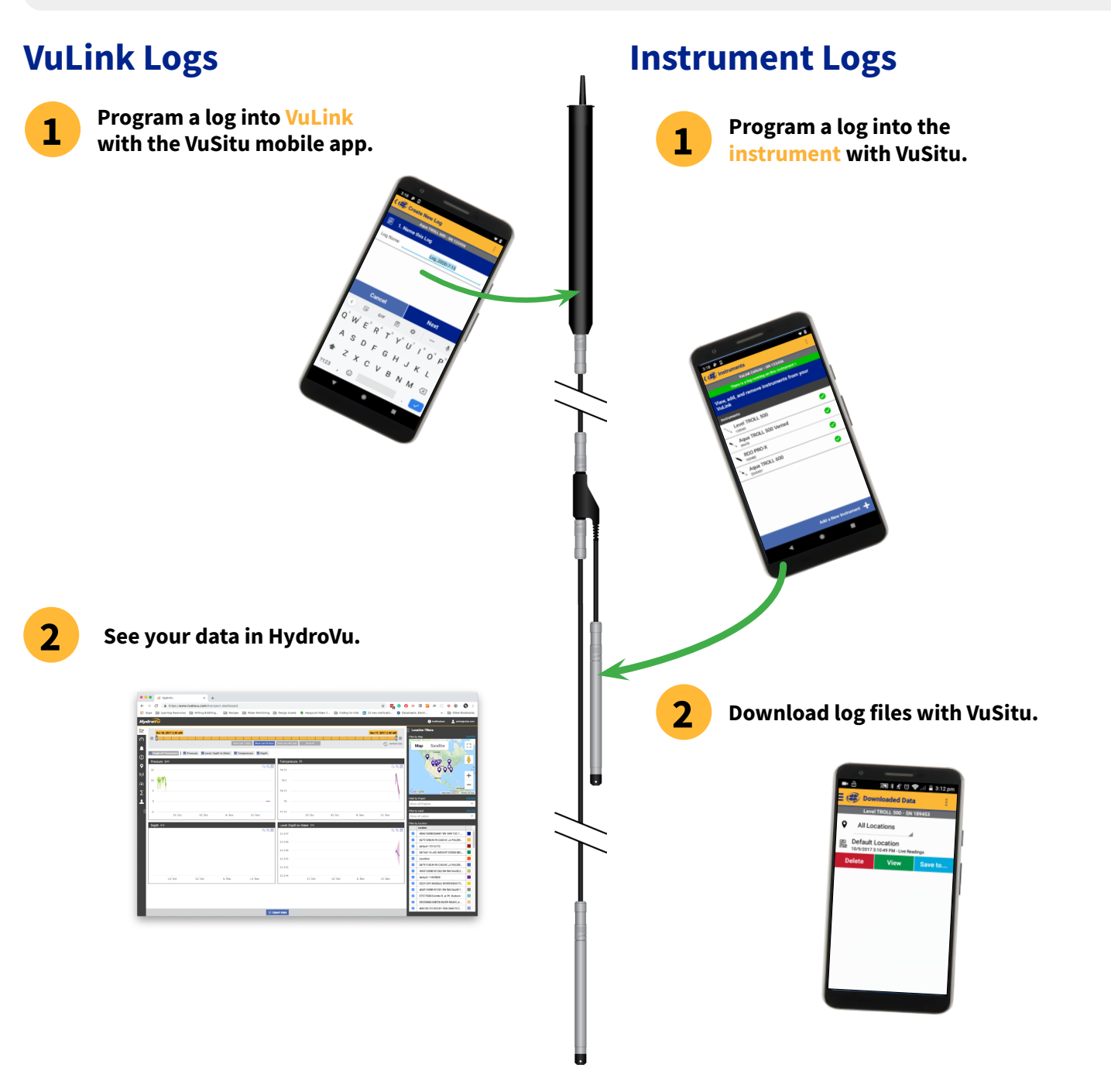

Pressing the VuLink button for 5 seconds or longer will stop the active VuLink log and start a default log to collect all parameters at 1 hour intervals. Create a new log to configure custom settings.

# **GPS Settings**

VuLink includes the option to track GPS location, which may be useful in applications where the VuLink is expected to move over time. Follow the instructions below to adjust GPS settings.

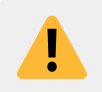

GPS usage significantly reduces battery life. To preserve battery life in fixed installations, ensure GPS is turned off by leaving the GPS option unchecked both in log setup and on the **Uploading** page.

## Use GPS to Update Locations in HydroVu or in FTP Reports

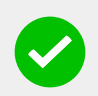

Include GPS location with each upload to update where locations appear on the map in HydroVu. You can also adjust this setting from the HydroVu **Telemetry** page. For FTP servers, coordinates will be included in the headers of the files sent with each report.

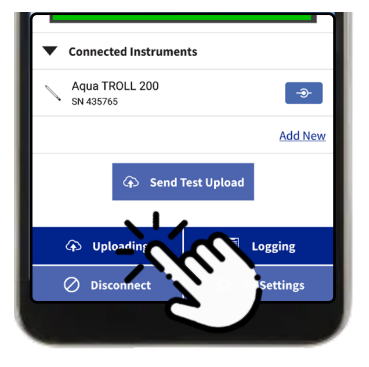

Connect to VuSitu and tap **Uploading**.

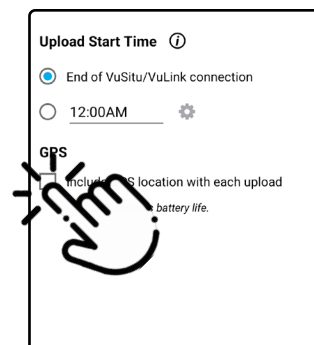

Select Include GPS location with each upload.

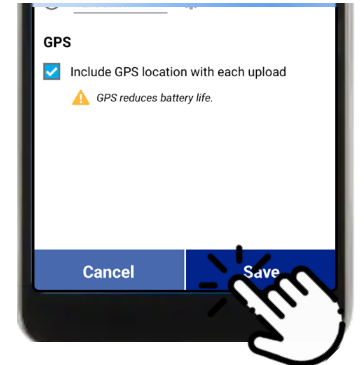

Tap **Save**.

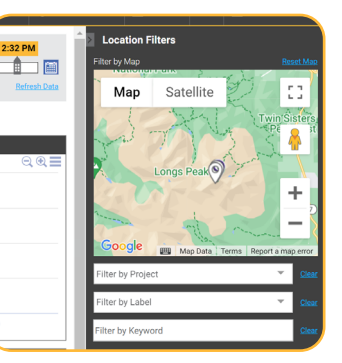

The locations for your VuLink and connected instruments will update every time your VuLink uploads to HydroVu.

## Log GPS Coordinates Over Time

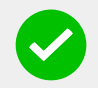

Record GPS coordinates with each log reading to track movement over time. Coordinates are saved in the VuLink log and will appear on the graphs in HydroVu.

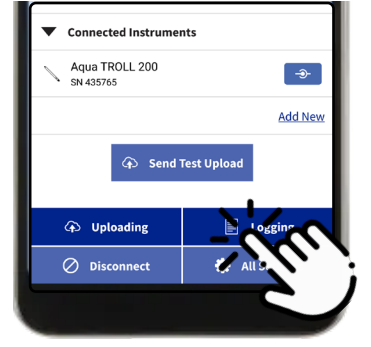

Connect to VuSitu and tap **Logging**.

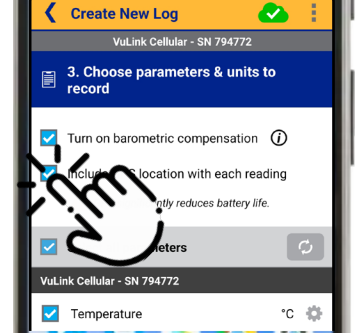

During log setup, select Include GPS location with each reading.

| Start. Infinediately                      | Ľ |
|-------------------------------------------|---|
| Barometric Compensation: On               | Ľ |
| GPS: Included with each reading           | Ľ |
| A GPS significantly reduces battery life. |   |
| Parameters & Units Recorded:              | Ľ |
| VuLink Cellular - SN 794772               |   |
| Temperature °C                            |   |
| Battery Capacity %                        |   |
| Save                                      |   |
|                                           |   |
|                                           |   |
|                                           |   |

Save the log.

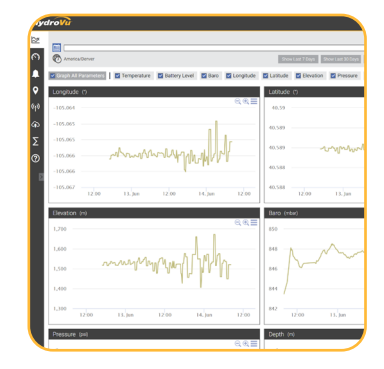

GPS data will be saved in the VuLink log and appear on the HydroVu graphs.

# **Real-Time Alarms**

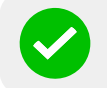

You can create alarms to trigger an SMS notification or a cloud upload when a log reading crosses a certain threshold.

### **Create a New Alarm**

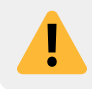

VuLink will only trigger an alarm when it logs a reading for the corresponding parameter. Before creating alarms, set up your VuLink log with all parameters you wish to monitor.

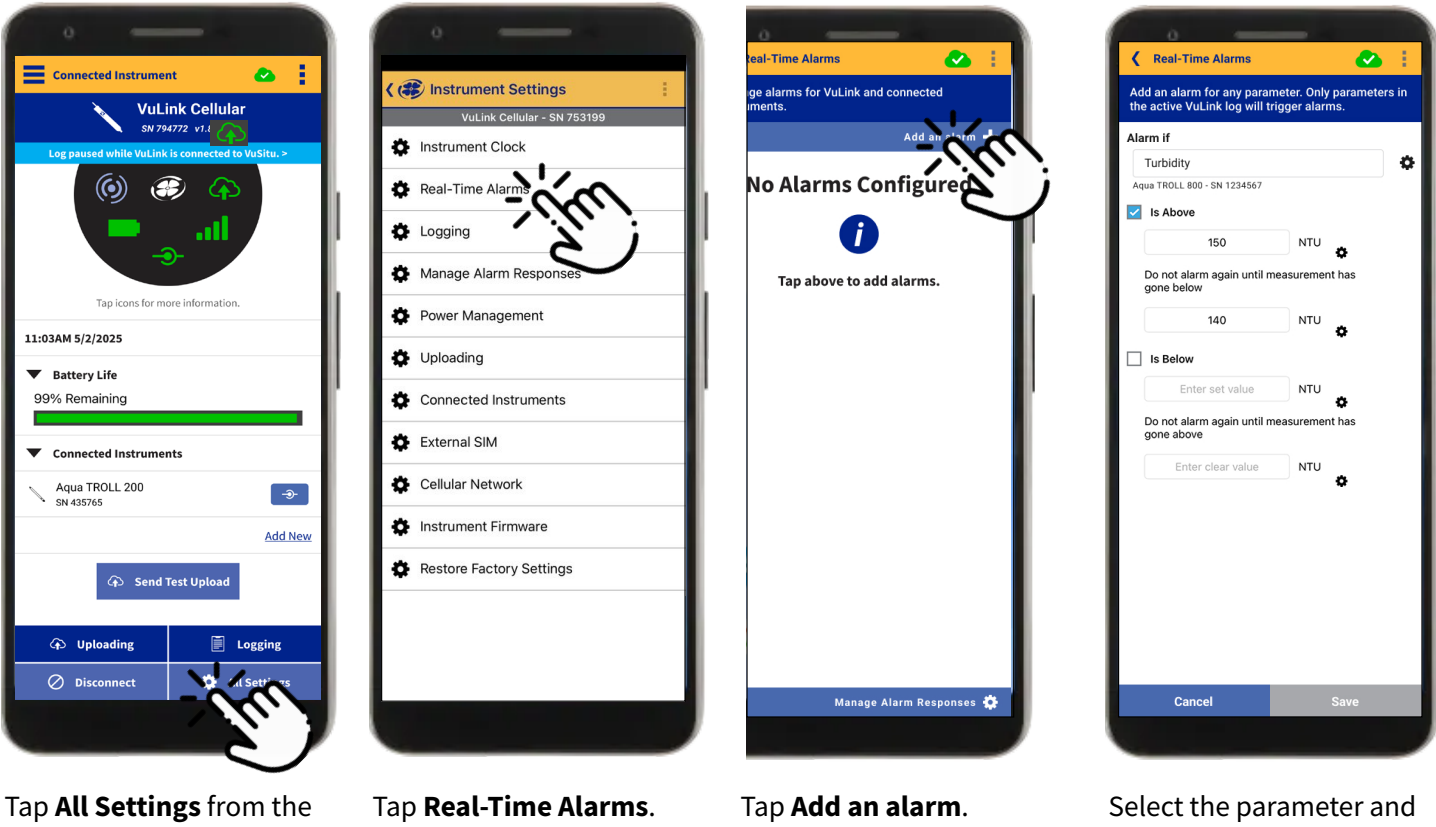

menu.

configure alarm settings.

![](_page_19_Picture_11.jpeg)

You can add up to 30 alarms per VuLink for any connected instrument, including pulse and SDI-12 instruments. If you have multiple instruments connected to VuLink, make sure to choose the parameter from the correct instrument.

### **View and Edit Alarms**

After you have added alarms, you can view them on the main alarms page grouped by instrument. You will also see a warning if you have any alarm parameters that aren't in the active VuLink log.

Tap the edit icon to view or edit an alarm:

![](_page_20_Picture_3.jpeg)

### **Manage Alarm Responses**

Manage alarm responses to choose where alarm notifications will be sent. You can learn more about alarm response options below.

#### CLOUD UPLOAD

![](_page_20_Picture_7.jpeg)

Use Cloud Upload to bypass the regular upload schedule and upload data immediately when an alarm is triggered. You can then configure email, SMS, or voice call alarms in HydroVu or in your FTP server based on the uploaded data.

#### SMS ALARMS

![](_page_20_Picture_10.jpeg)

You can send SMS alarm notifications directly from VuLink to up to 2 phone numbers. Message and data rates may apply.

If you didn't receive the SMS test message:

- Make sure your VuLink has been activated in HydroVu on a Professional or Enterprise plan
- Make sure the antenna is installed with a clear view of the sky
- Verify that the area has cellular service
- Check that you entered the correct phone number

# Using HydroVu

Use HydroVu to create logs, configure alarms, and modify VuLink's settings.

![](_page_21_Figure_2.jpeg)

## Sidebar Menu Options/HydroVu Pages

![](_page_21_Figure_4.jpeg)

## Using VuLink with an FTP Server

![](_page_22_Picture_1.jpeg)

You can configure VuLink to upload data to an FTP server via VuSitu. Have your FTP hostname, path, port, username, and password ready before getting started.

![](_page_22_Picture_3.jpeg)

![](_page_22_Picture_4.jpeg)

Tap All Settings.

![](_page_22_Picture_6.jpeg)

![](_page_22_Picture_7.jpeg)

Select **Telemetry Cloud Service**.

![](_page_22_Picture_9.jpeg)

HydroVu HydroVu Hose at

d service and enter your FTP elected. Tap "Test & Save" to

Tap the radio button next to **FTP**.

![](_page_22_Picture_12.jpeg)

Enter your FTP credentials. Then tap **Test & Save**.

VuLink tests the connection to the server.

The app displays the test results.

Connect to VuLink with the VuSitu mobile app.

## **Recovering Data Via FTP**

![](_page_22_Picture_18.jpeg)

Use the recovery FTP screen to send data that failed to transmit via a scheduled upload. You need to know the number or date of the last record uploaded before a data gap occurred.

![](_page_22_Picture_20.jpeg)

Access the Telemetry Cloud Service screen as shown above. 
 12:47
 ●
 ●
 ●
 ●

 Image: Contract of the state of the state of the

Tap Upload Missing Data.

![](_page_22_Picture_24.jpeg)

<u>1-4294967295</u>

Enter a starting date and time, or a starting record number.

Tap **Start**.

![](_page_23_Picture_0.jpeg)

Read the pop-up message about data charges. Tap **Send Data** if you wish to continue.

![](_page_23_Picture_2.jpeg)

If the upload is successful, VuSitu displays a confirmation.

# **Understanding VuLink SIM Cards**

### **External SIM Card**

![](_page_23_Picture_6.jpeg)

VuLink attempts to use an external SIM card for all communications if one is present. If communication via the external SIM fails, VuLink uses the built-in SIM instead.

### **Installing an External SIM Card**

![](_page_23_Picture_9.jpeg)

Before inserting the SIM card, disconnect VuLink from VuSitu.

## **Built-In SIM**

![](_page_23_Picture_12.jpeg)

Wait for VuLink to shut down and all lights to turn off.

![](_page_23_Picture_14.jpeg)

Insert the SIM card into the SIM compartment inside the battery cover.

![](_page_23_Picture_16.jpeg)

Press the button on the VuLink to initialize the SIM card.

![](_page_23_Picture_18.jpeg)

If an external SIM card isn't present, VuLink uses its built-in SIM for all communication.

# **Updating VuLink**

![](_page_23_Picture_21.jpeg)

The automatic update option ensures that VuLink always has the current firmware.

# **Using VuLink with SDI-12 Instruments**

VuLink can upload data from most SDI-12 instruments to HydroVu or an FTP server. Instruments must be compliant with the SDI-12 Standard Version 1.0 and later.

## System Components

![](_page_24_Figure_4.jpeg)

# **Connecting an SDI-12 Instrument to VuLink**

### **Connect Instrument to VuLink**

You will need to know the SDI-12 parameter output order and units to add the instrument to VuLink. Configure the address and parameters as needed for your SDI-12 instrument before connecting to VuLink.

![](_page_25_Picture_3.jpeg)

1

Configure your SDI-12 instrument according to manufacturer instructions.

![](_page_25_Figure_5.jpeg)

Connect the instrumentsAttach twith the Load Bearingof the RUniversal Adapter as shown:VuLink.

![](_page_25_Picture_7.jpeg)

Attach the Twist-Lock end of the Rugged Cable to VuLink.

![](_page_25_Picture_9.jpeg)

Follow manufacturer instructions to connect the SDI-12 instrument.

![](_page_25_Picture_11.jpeg)

## 2 Add the Instrument in VuSitu

Use the VuSitu mobile app to add SDI-12 instruments to VuLink. VuSitu makes it easy to communicate with SDI-12 instruments, and you won't need to enter any commands manually.

![](_page_25_Picture_14.jpeg)

Tap **All Settings**, then **Power Management**. Set the warm-up time to match your SDI-12 instrument.

![](_page_25_Picture_16.jpeg)

From the **Connected Instruments** dropdown, tap **Add New**.

![](_page_25_Picture_18.jpeg)

24 C C

Partnaments

Prepare to Search
Concel

Cancel

Cancel

The set of part set of partnaments before set of partnaments before set of partnamen

Tap **SDI-12 Instrument**. Then tap **Add**.

Tap **Search** to search for available SDI-12 instruments.

## **3** Review Instrument Information

![](_page_26_Picture_1.jpeg)

![](_page_26_Picture_2.jpeg)

VuLink will send an Identification command (al!) to the instrument.

When an instrument is found, tap **Continue**. Troubleshooting help will be displayed if no instruments are found.

![](_page_26_Picture_5.jpeg)

Information about the instrument will be displayed. Fill in any missing information.

![](_page_26_Picture_7.jpeg)

Tap **Next** to save the instrument information.

## 4 Add Parameter Information

![](_page_26_Figure_10.jpeg)

VuLink will send a Measurement command (aM!) and Send Data (aD0!...) commands to the instrument.

![](_page_26_Picture_12.jpeg)

VuSitu will show the data returned by the instrument.

![](_page_26_Picture_14.jpeg)

Tap the edit icon to add the parameter and units for each output. Uncheck any parameters you don't need.

![](_page_26_Picture_16.jpeg)

Check that the parameter values match the expected ranges. Press **Save** to confirm the configuration.

![](_page_26_Picture_18.jpeg)

After you have added your SDI-12 instrument, you can include SDI-12 parameters in the VuLink log for upload to HydroVu. You can also create alarms for SDI-12 parameters.

# **Connecting a Pulse Instrument to VuLink**

![](_page_27_Picture_1.jpeg)

VuLink can upload data from a pulse instrument to HydroVu or an FTP server.

### **Required Components**

- Rugged Twist-Lock Cable with one stripped-and-tinned end
- Load-Bearing Universal Adapter (LBUA)
- Cable (from LBUA to pulse instrument)
- Pulse instrument
- VuLink

### Wiring with the Load-Bearing Universal Adapter (LBUA)

![](_page_27_Picture_10.jpeg)

![](_page_27_Picture_11.jpeg)

Attach the Twist-Lock end of a Rugged Cable to VuLink.

Connect the brown and black connectors at the other end of the cable to the Load-Bearing Universal Adapter.

![](_page_27_Figure_14.jpeg)

Run wires from the other end of the LBUA to the pulse instrument.

### **Rugged Cable Wire Legend**

![](_page_27_Picture_17.jpeg)

Refer to the following wiring diagram when connecting a pulse instrument to VuLink via a Rugged Cable.

![](_page_27_Figure_19.jpeg)

# Setting Up a Pulse Instrument with VuSitu

![](_page_28_Picture_1.jpeg)

Add rain gauges and other pulse devices to VuLink with VuSitu pulse configuration.

## **Adding Pulse Instruments to VuLink**

![](_page_28_Picture_4.jpeg)

![](_page_28_Picture_5.jpeg)

![](_page_28_Picture_6.jpeg)

![](_page_28_Figure_7.jpeg)

Open the **Connected Instruments** dropdown.

Tap **Add New**.

Tap **Pulse Instrument**. Then tap **Add**.

Choose Low or High frequency to match your pulse device type.

### **Low-Frequency Pulse Device Setup**

![](_page_28_Figure_13.jpeg)

Tap the gear icon to choose one of three built-in parameters or create a custom parameter.

![](_page_28_Picture_15.jpeg)

Tap the gear icon next to the unit field to select a unit.

![](_page_28_Figure_17.jpeg)

Enter the value of one pulse in the selected units.

![](_page_28_Picture_19.jpeg)

Tap **Save** to confirm the pulse instrument configuration.

## **Adjusting Debounce Time for Low-Frequency Devices**

![](_page_29_Picture_1.jpeg)

Use the default debounce time for devices like tipping bucket rain gauges. Disable the debounce time for devices like fast-pulsing flow meters.

Some instruments need a debounce time to ensure that each pulse is only counted once. For example, a tipping bucket rain gauge may bounce after it is filled and tips. The second pulse from the bounce could be falsely counted as an actual tip event. The pulse debounce window prevents VuLink from counting any additional pulses until the set time elapses. VuLink has a default debounce time of 40 ms which is suitable for most single-pulse instruments.

However, the default debounce window can interfere with accurate pulse counting if your device is designed to pulse faster than 40 ms. You can disable pulse debounce if you have a fast pulsing device or if you are not concerned about erroneous bounces. Alternatively, you can set a custom debounce time based on the fastest expected pulse frequency of your specific instrument. Refer to the manufacturer's documentation to determine the best setting for your device.

### **High-Frequency Pulse Device Setup**

![](_page_29_Figure_6.jpeg)

![](_page_29_Picture_7.jpeg)

Tap the gear icons to choose a parameter and unit.

Enter a minimum and maximum value.

![](_page_29_Figure_10.jpeg)

Enter a minimum and maximum frequency in hertz.

| O Low I   | Frequency            |      |                      |     |
|-----------|----------------------|------|----------------------|-----|
| High      | Frequency            |      |                      |     |
| Parameter |                      |      |                      | - H |
| Flow      |                      |      |                      | •   |
| Unit      |                      |      |                      |     |
| ft³/sec   |                      |      |                      | • • |
| Value     |                      |      |                      |     |
| Min       |                      | Max  |                      |     |
| 0         | ft <sup>a</sup> /sec | 500  | ft <sup>a</sup> /sec | - P |
| Frequency |                      |      |                      | - 1 |
| Min       |                      | Max  |                      | - 1 |
| 60        | Hz                   | 2400 | Hz                   | - 1 |
|           |                      |      |                      | - 1 |
|           |                      |      |                      | 1   |
|           |                      |      |                      | 1   |
| с         | ancel                |      | Sive                 |     |

Tap **Save** to confirm the pulse instrument configuration.

# **Signal Strength Information**

![](_page_30_Picture_1.jpeg)

Use the table below to understand VuLink signal strength indicators. Signal strength and RSSI are unique to each manufacturer and do not correspond to other manufacturers' devices.

| SIGNAL<br>STRENGTH | RSSI    | DBM                         | SIGNAL<br>QUALITY | RESULTS                                        |
|--------------------|---------|-----------------------------|-------------------|------------------------------------------------|
| 0% - 6%            | 0 - 2   | -109 or less                | No Signal         | Disconnection                                  |
| 6% - 29%           | 2 - 9   | -109 to -95; 2 dBm per step | Bad               | The modem will likely not be able to send data |
| 29% - 45%          | 9 - 14  | -95 to -85; 2 dBm per step  | Poor              | The performance will drop<br>drastically       |
| 45% - 61%          | 14 - 19 | -85 to -75; 2 dBm per step  | Fair              | Marginal data with drop-<br>outs possible      |
| 61% - 77%          | 19 - 24 | -75 to -65; 2 dBm per step  | Good              | Strong signal with good<br>data speeds         |
| 77% - 100%         | 24 - 31 | -65 to -51; 2 dBm per step  | Excellent         | Strong signal with maximum data speeds         |
| Unknown            | 99      | Unknown                     | Unknown           | The modem didn't return valid RSSI             |

In **VuSitu**, you can view signal strength by tapping the network signal icon:

![](_page_30_Picture_5.jpeg)

| al                                                                                                  |
|----------------------------------------------------------------------------------------------------|
| Network Connection LED                                                                              |
| VuLink is registered on the cellular network and<br>connected to the internet. Signal strength 91%. |
| Reference: 16-1-20-2-32-8                                                                           |
| General LED States:                                                                                 |
| Blinking green:                                                                                     |
| VuLink is trying to connect to a data network.                                                      |

In **HydroVu**, you can view signal strength by clicking **View Statistics** from the **Telemetry** page:

![](_page_30_Figure_8.jpeg)

For **FTP uploads,** you can view the RSSI in the FTP upload header:

![](_page_30_Picture_10.jpeg)

![](_page_31_Picture_0.jpeg)

![](_page_31_Picture_1.jpeg)

## **VuLink® Data Logger and Telemetry**

VULINK CELLULAR IS A GLOBAL TELEMETRY DEVICE THAT WILL CHANGE THE WAY YOU THINK ABOUT REMOTE MONITORING. OUR TURNKEY SOLUTION IS EASY TO SET UP, WORKS FROM ANYWHERE, AND DELIVERS LONG-LASTING POWER. SO, YOU NEVER HAVE TO WORRY ABOUT YOUR EQUIPMENT OR YOUR DATA.

#### **ONE-PRESS SETUP**

• VuLink autodetects any In-Situ device with one button press or scheduled report. Icons indicate battery life, instrument connection, network connection and HydroVu® connection.

#### EXPANDED COVERAGE AND CONNECTIVITY

- VuLink also connects to third party SDI-12 instruments and pulse systems. Connect instruments to the VuLink using the Load-Bearing Universal Adapter. VuSitu detects the connected SDI-12 or Pulse instrument, and then the app guides through adding parameters.
- VuLink Cellular is truly global, offering cellular coverage across multiple networks. Future proof your system for decades with 4G LTE Category M1/NB-IoT technology, while ensuring backwards compatibility with quad-band 2G coverage.

#### FREE GLOBAL CELLULAR DATA

• VuLink offers free cellular data for life, right out of the box, no set up required. See back for details.

#### **IN-WELL MOUNTING**

• Save time and money by installing VuLink inside a 2-inch/50-mm well with standard well caps and casings to keep it secure and hidden from view.

#### in-situ.com

#### EXTENDED LIFE

- VuLink offers two-to-five times the battery life of similar devices. M1 and NB-IoT offer extraordinary power savings. And at faster reporting rates, VuLink offers exponential savings – more than two years of battery life at 15-minute reporting intervals.
- Say good-bye to custom, expensive batteries VuLink uses off-the-shelf alkaline and lithium D cell batteries.

![](_page_31_Picture_17.jpeg)

#### **Applications:**

- CONTINUOUS GROUNDWATER MONITORING
- REMOTE SURFACE WATER MONITORING
- RIVER GAGING
- SALT WATER INTRUSION MONITORING
- STORMWATER MONITORING
- REMEDIATION
- WASTE MANAGEMENT
- IRRIGATION
- MINING WATER
   MANAGEMENT
- INDUSTRIAL AND MUNICIPAL

![](_page_32_Picture_0.jpeg)

**NETWORK COMMUNICATION** 

Alkaline

**ELECTRICAL** 

BATTERY

**BATTERY LIFE** 

**BATTERY LIFE** 

NETWORK TYPE

BANDS

PROTOCOLS

ANTENNA

GPS

DATA PROVIDER

FILE FORMAT (non-HydroVu)

(Li-MnO<sub>2</sub>)

(Alkaline) CLOCK ACCURACY

### **VuLink Data Logger**

| Real-time buoy location<br>monitoring |                                                                                                    | Automated                                                                                                    |
|---------------------------------------|----------------------------------------------------------------------------------------------------|----------------------------------------------------------------------------------------------------|
|                                       | La rough                                                                                                    |                                                                                                    |
| i Sant                                | United<br>Kingdom                                                                                                    | And Street Research Control of Control of Co                                                                                                    |
|                                       | Con a sea                                                                                                    | A Deservation former<br>Particle<br>Martine<br>Martine<br>Ma |
| - Lind                                |                                                                                                    | A DECEMBER OF THE PARTY OF THE PARTY OF THE                                                                                                    |
| 2                                     |                                                                                                    |                                                                                                    |
|                                       | and the second second s | Belgium                                                                                                    |

**Continuous GPS** - HydroVu uses VuLink's GPS to automatically locate and mark devices on maps, syncing devices and locations, increasing data quality, and making it easier to track free-floating buoys.

![](_page_32_Picture_4.jpeg)

**Encrypted Connections** - VuLink and HydroVu offer SSL encryption of your data.

![](_page_32_Picture_6.jpeg)

Free Global Cellular Data – VuLink and HydroVu offer free data up to 1 transmission for 24 data points per day. Additional plans can be purchased at Hydrovu.com. No more worrying about provisioning SIM cards and checking multiple systems for data usage. VuLink works with all LTE networks that support LTE-M1/NB-IoT. For a complete list visit in-situ.com/VuLinkNetworks.

**Expanded Connectivity** – VuLink also can read SDI-12 output, high frequency and low frequency pulse inputs, configured in VuSitu. And the Load-Bearing Universal Adapter can connect to anything.

| REMOTE SETUP             | Supported                                                                                                    |
|--------------------------|----------------------------------------------------------------------------------------------------|
| MECHANICAL               |                                                                                                    |
| DIAMETER                 | 47 mm (1.85 in)                                                                                                    |
| LENGTH                   | 485 mm (19.1 in)                                                                                                    |
| WEIGHT                   | 1.0 kg (2.2 lb) (with included alkaline batteries and carabiner, excluding antenna)                                                                                                    |
| MATERIALS                | Polyphenylene Sulfide (housing), Polyvinyl Chloride (battery cover), Titanium (Twistlock connector,<br>ring, eyebolt), 316 Stainless Steel (carabiner), Silicone (keypad cover), Brass (SMA antenna connector),<br>Polycarbonate (label), FKM Fluoroelastomer (O-rings) |
| STORAGE TEMPERATURE      | -20° C to 60° C (-4° F to 140° F)                                                                                                    |
| OPERATING TEMPERATURE    | -20° C to 50° C (-4° F to 122° F) (Li-SOCl2/Li-MnO2), 5° C to 40° C (41° F to 104° F) (Alkaline)                                                                                                    |
| INGRESS PROTECTION       | Device: IP68 System: Up to IP68 per antenna specification                                                                                                    |
| INSTRUMENT COMMUNICATION |                                                                                                    |
| PROTOCOLS                | Modbus over RS-485, Pulse low/high frequencies (max 40 kHz), SDI-12                                                                                                    |
| CONNECTORS               | 1 In-Situ Twistlock (supports multiple instruments via Rugged Cable Splitter, TROLL Net Hub, or Load-Bearing Universal Adap                                                                                                    |
| SIMULTANEOUS CONNECTIONS | Up to 8 instruments (please refer to power limits below)                                                                                                    |
| VENTING                  | Built-in on all models, no desiccant required                                                                                                    |
| BAROMETRIC COMPENSATION  | Built-in on all models for automatic compensation of non-vented level readings                                                                                                    |
| BAROMETER ACCURACY       | +/- 1 hPa                                                                                                    |
| ALARMS                   | Configurable based on instrument readings and device parameters, second reading/reporting schedule available when in alarm state                                                                                                    |
| POWER                    | Li-MnO <sub>2</sub> : Total maximum of 300 mA provided to connected instruments at 16 V<br>Other battery types: Total maximum of 75 mA provided to connected instruments at 16 V<br>(typically intended to power a single instrument)                                   |
| SETUP                    |                                                                                                    |
| WIRELESS SETUP           | Supported via Bluetooth Low Energy                                                                                                    |
| LOGGING RATE             | 1 minute to 7 days, of 30 parameters maximum                                                                                                    |
| TRANSMISSION RATE        | 5 minutes to 7 days                                                                                                    |
| MEMORY                   | 512 MB (soldered to circuit board)                                                                                                    |
| WARRANTY                 | 2 YEAR                                                                                                    |
| * Measu<br>** Free       | red at a temperature of 23° C (73° F), LTE-M network connectivity, internally-powered instrument<br>up to 1 transmission of 24 data points per day for life of instrument, additional plans can be purchased at hydrovu.com                                             |

3 x D cell (1.5 V - 3.6 V) LiMnO2 [Lithium Manganese Dioxide] (recommended for best performance) or

LTE Global - B1(2100), B2(1900), B3(1800), B4(AWS1700), B5(850), B8(900), B12(700), B13(700),

Built-in free\*\* global roaming (see Network List Addendum for details: in-situ.com/VuLinkNetworks), additional

Up to 10 years\* self powered instrument, 24 hour reporting Up to 2 years\* multiparameter sonde, hourly reads and uploads

Up to 2 years\* self powered instrument, 24 hour reporting

B18(800), B19(800), B20(800), B28(700)

2G Quadband - B2(1900), B3(1800), B5(850), B8(900)

Verizon - B4(AWS1700), B13(700)

HTTPS (HydroVu), FTP, SMS (alarms)

single 4FF slot for 3rd party SIM support

Up to 3 m accuracy, built-in antenna

SMA-M connector

CSV

Less than 6 months\* multiparameter sonde, hourly reads and uploads

4G LTE Category M1 (LTE-M) / NB-IoT (Narrow Band) with 2G fallback

Less than 1 minute of drift per year when synchronizing with network provided time

![](_page_32_Picture_10.jpeg)

-5itu.com

## **Declarations of Conformity**

![](_page_33_Picture_1.jpeg)

Innovations in Water Monitoring

#### **Declaration of Conformity**

| Manufacturer: | In-Situ, Inc.           |
|---------------|-------------------------|
|               | 221 East Lincoln Avenue |
|               | Fort Collins, CO 80524  |
|               | USA                     |

Declares that the following product:

| Product name:        | VuLink Cellular                                        |
|----------------------|--------------------------------------------------------|
| Model:               | VuLink Cl                                              |
| Part number:         | 0094840                                                |
| Product Description: | Global cellular telemetry device for remote monitoring |

is in compliance with the following Directives

- Radio Equipment Directive (RED), 2014/53/EU
- Restriction of the use of certain hazardous substances in electrical and electronic equipment (RoHS) Directive, 2011/65/EU and Commission Delegated Directive, (EU) 2015/863

and meets or exceeds the following international requirements and compliance standards:

#### Radio Equipment Directive Article 3.1(a) Safety Standards:

- EN 61010-1:2010 Safety requirements for electrical equipment for measurement, control, and laboratory use Part 1: General requirements
- EN 62311:2008 Assessment of electronic and electrical equipment related to human exposure restrictions for electromagnetic fields (0Hz-300GHz)

#### Radio Equipment Directive Article 3.1(b) EMC Standards:

- EN 55024:2010 + A1:2015 Information technology equipment Immunity characteristics Limits
   and methods of measurement
- EN 55032:2015 + AC:2016 Electromagnetic compatibility of multimedia equipment Emission requirements
- Draft EN 301 489-17 V3.2.0 Electromagnetic Compatibility (EMC) standard for radio equipment and services; Part 17: Specific conditions for Broadband Data Transmission Systems; Harmonised Standard covering the essential requirements of article 3.1(b) of Directive 2014/53/EU
- EN 301 489-3 V1.6.1 Electromagnetic compatibility and Radio spectrum Matters (ERM); ElectroMagnetic Compatibility (EMC) standard for radio equipment and services; Part 3: Specific conditions for Short-Range Devices (SRD) operating on frequencies between 9 kHz and 246 GHz
- **Draft EN 301 489-52 V1.1.0** Electromagnetic Compatibility (EMC) standard for radio equipment and services; Part 52: Specific conditions for Cellular Communication Mobile and portable (UE)

| WW.IN-SITU.COM | 221 Eas                 | 221 East Lincoln Avenue, Fort Collins, CO 80524 USA |                   |  |
|----------------|-------------------------|-----------------------------------------------------|-------------------|--|
|                | Toll Free: 800.446.7488 | Tel: 970.498.1500                                   | Fax: 970.498.1598 |  |

Copyright © 2021 In-Situ Inc. This document is confidential and is the property of In-Situ Inc. Do not distribute without approval.

![](_page_34_Picture_1.jpeg)

radio and ancillary equipment; Harmonised Standard covering the essential requirements of article 3.1(b) of Directive 2014/53/EU.

#### Radio Equipment Directive Article 3.2 Radio Standards:

- EN 300 328 V2.2.2 Wideband transmission systems; Data transmission equipment operating in the 2,4 GHz band; Harmonised Standard for access to radio spectrum
- EN 301 908-1 v11.1.1 IMT cellular networks; Harmonised Standard covering the essential requirements of article 3.2 of the Directive 2014/53/EU; Part 1: Introduction and common requirements.
- EN 301 908-13 V13.1.1 IMT cellular networks; Harmonised Standard for access to radio spectrum; Part 13: Evolved Universal Terrestrial Radio Access (E-UTRA) User Equipment (UE)
- EN 301 511 V12.5.1 Global System for Mobile communications (GSM); Mobile Stations (MS) equipment; Harmonised Standard covering the essential requirements of article 3.2 of Directive 2014/53/EU

In addition, the product also meets FCC/ICED and PTCrB cellular requirements and compliance standards.

#### **RED Notified body:**

Notified Body Name: **UL Verification Services Inc.** 4 Digit Notified Body Number: 0984 Type Examination Certificate Number: AN21C11330

The Notified Body assessment is in compliance with the essential requirements of the RED indicted below:

☑Article 3(1)(a): the protection of health and safety of persons and of domestic animals and the protection of property
 ☑Article 3(1)(b): an adequate level of electromagnetic compatibility
 ☑Article 3(2): effectively uses radio spectrum

The CE mark is affixed accordingly.

Ben PK-

Ben Kimbell VP of R&D In-Situ, Inc. January 19, 2021

![](_page_34_Picture_16.jpeg)

WWW.IN-SITU.COM

221 East Lincoln Avenue, Fort Collins, CO 80524 USA Toll Free: 800.446.7488 Tel: 970.498.1500 Fax: 970.498.1598

Copyright © 2021 In-Situ Inc. This document is confidential and is the property of In-Situ Inc. Do not distribute without approval.

![](_page_35_Picture_0.jpeg)

Authorised representative in EU: Alberto Bonamin, Via Carpellina 13/G, 36027 Rosa', Vicenza, Italy

WWW.IN-SITU.COM

221 East Lincoln Avenue, Fort Collins, CO 80524 USA Toll Free: 800.446.7488 Tel: 970.498.1500 Fax: 970.498.1598

Copyright © 2021 In-Situ Inc. This document is confidential and is the property of In-Situ Inc. Do not distribute without approval.

![](_page_36_Picture_0.jpeg)

#### **UKCA Declaration of Conformity**

Manufacturer: In-Situ, Inc. 221 East Lincoln Avenue, Fort Collins, CO 80524, USA

We declare that the following product: Product name: VuLink Cellular Model: VuLink Cl Part Number: 0094840 Product Description: Global cellular telemetry device for remote monitoring. is in the compliance with the following Regulations:

- Radio Equipment Regulation 2017 (S.I. 2016:1206)
- Restriction of the use of certain hazardous substances in electrical and electronic equipment (RoHS) Regulation (S.I. 2012:3032)
- Electrical Equipment (Safety) Regulation 2016 (S.I. 2016:1101)

#### and meets or exceeds the following British requirements and compliance standards:

- Safety:
  - BS 61010-1:2010 + AMD 1:2019
- Immunity:
  - BS EN 61000-6-2:2019
- Emissions:
  - BS EN 61000-6-4:2019
  - EN 301 489-17 V3.2.0
  - o EN 301 489-3 V1.6.1
- Radio Standards:
  - EN 300 328 V2.1.1
  - EN 301 908-1 V11.1.7
  - EN 301 908-13 V11.1.2
  - EN 62311
- RoHS: BS 63000:2018

The UKCA mark is affixed accordingly.

PAR

David A. Bossie Regulatory Compliance Manager In-Situ, Inc. July 13, 2022

![](_page_36_Picture_25.jpeg)

WWW.IN-SITU.COM

 221 East Lincoln Avenue, Fort Collins, C0 80524 USA

 Toll Free:
 800.446.7488
 Tel:
 970.498.1500
 Fax:
 970.498.1598

Innovations in Water Monitoring

Copyright © 2015 In-Situ Inc. This document is confidential and is the property of In-Situ Inc. Do not distribute without approval.